# Registro en SAP Ariba para colaborar en los procesos con Grupo Ence

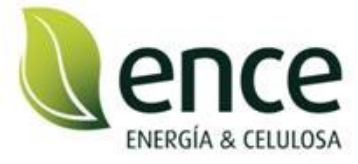

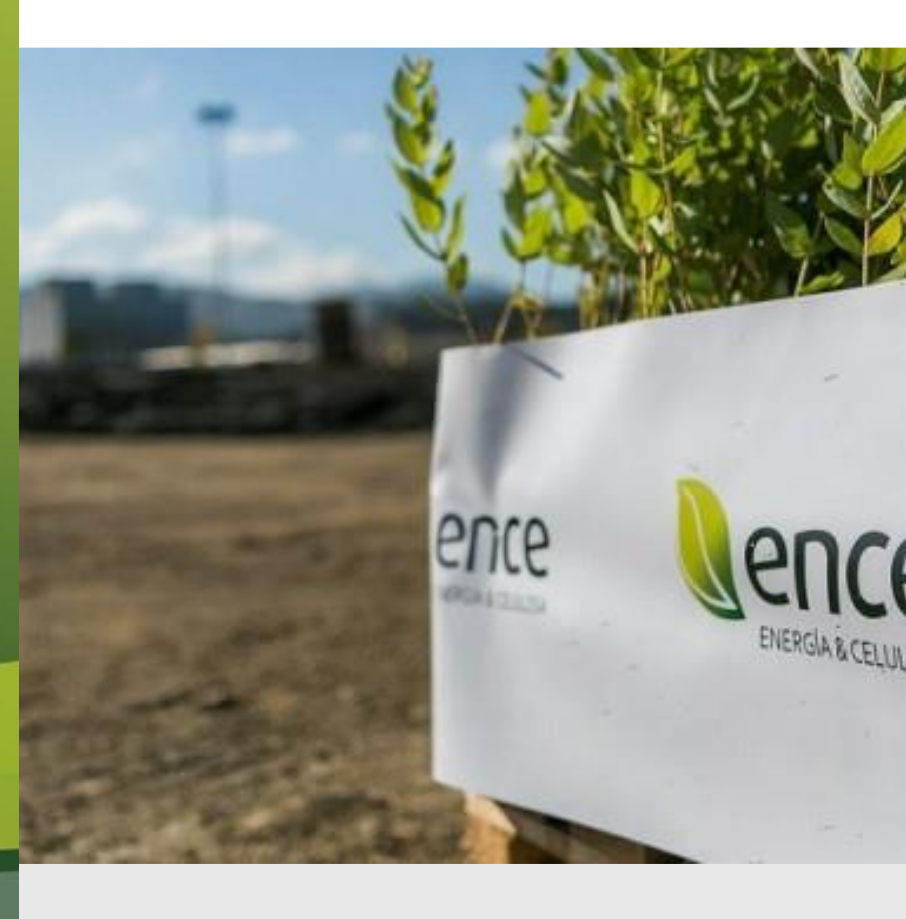

Enero 2022

# Email de invitación a PRE-Registro

### Recepción del mail de invitación

### **ENCE - TEST**

### Registrese como proveedor con el Grupo ENCE - TEST

Estimado Colaborador,

ANDREA CARNÉ le ha invitado a registrarse para convertirse en proveedor con ENCE - TEST.

Empiece por crear una cuenta con Ariba Network. Es gratis.

ENCE - TEST usa Ariba Network para gestionar sus actividades de sourcing y compra y para colaborar con los proveedores. Si Globos SA ya tiene una cuenta con Ariba Network, inicie sesión con su nombre de usuario y contraseña.

Haga clic aquí para crear una cuenta ahora

El proceso de registro se activa con la recepción del email de invitación de registrarse por parte de Grupo Ence, recibirá un email similar sin la palabra Test.

En este email se definen los dos procesos que se pueden seguir dependiendo de si ya se tiene una cuenta en Ariba Network o no.

Clicando en Haga clic aquí, se le conducirá a la página de Ariba Network donde se preguntará si ya tiene cuenta o no en dicha plataforma.

En caso de que tenga ya creada su cuenta en Ariba Network, tendrá que acceder con su usuario y contraseña y directamente, le aparecerá el formulario de registro que Grupo Ence le solicita, para el que dispondrá de 30 días naturales de plazo para contestar. Pasado este tiempo, si no ha contestado, el sistema no dejará enviar el formulario y tendrá que ser desde Grupo Ence desde donde le vuelvan a enviar la invitación de registro.

Por otra parte, si no dispone de cuenta en Ariba Network, tendrá que crearse una cuenta en dicho sistema. Una vez creada, le aparecerá el formulario de registro que le solicita Grupo Ence y, al igual que en el caso anterior, tendrá 30 días naturales para contestar.

Clicar en Haga clic aquí

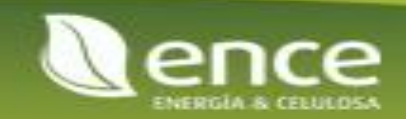

## Invitación a PRE-Registro en SAP Ariba con Grupo Ence

### Acceso a Ariba Network o creación de nueva cuenta

| ¿Tiene alguna pregunta? Haga clic aquí para ver la guía Inicio rápido.                                                                                                    |             |
|----------------------------------------------------------------------------------------------------|-------------|
| Inicie sesión como proveedor con <b>ENCE - TEST</b> en SAP Ariba.<br>ENCE - TEST utiliza SAP Ariba para gestionar actividades de compra.<br>Cree una cuenta de proveedor de SAP Ariba y gestione su respuesta a las actividades de compra requeridas por ENCE - TEST. | Suscribirse |
| ¿Tiene ya una cuenta? Iniciar sesión                                                                                                    |             |

A continuación, se muestra la siguiente página en la que se le informa de que Grupo Ence utiliza SAP Ariba para la gestión de las actividades de compras, por lo que para poder realizar el registro con Grupo Ence tendrá que acceder en primer lugar a Ariba Network con su cuenta de proveedor.

Para ello, se plantean las dos opciones:

- Suscribirse: no tengo cuenta en Ariba Network y debo crearme una
- Iniciar sesión: en caso de ya disponer de una cuenta en Ariba Network, clicamos en esta opción para acceder con nuestro usuario y contraseña

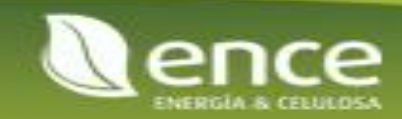

## Invitación a registro en SAP Ariba con Grupo Ence Creación de cuenta en Ariba Network (1/4)

| ¿Tiene alguna pregunta? Haga clic aquí para ver la guía Inicio rápido.                                                            |
|----------------------------------------------------------------------------------------------------|
| Inicie sesión como proveedor con ENCE - TEST en SAP Ariba.<br>ENCE - TEST utiliza SAP Ariba para gestionar actividades de compra. |
| Cree una cuenta de proveedor de SAP Ariba y gestione su respuesta a las actividades de compra requeridas por ENCE - TEST.         |
| ¿Tiene ya una cuenta? Iniciar sesión                                                                                              |

En el caso en el que sí disponga de cuenta en Ariba Network, tendrá que clicar en el botón de "Iniciar sesión" y utilizar su usuario y contraseña.

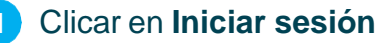

- 1. Si ya está registrado en Ariba Network, haga clic en "Iniciar sesión" para acceder a su cuenta.
- Si está iniciando sesión con su cuenta Ariba Network existente y tiene problemas, puede consultar las instrucciones para restablecer la contraseña desde <u>Aquí y</u> las instrucciones para comunicarse con el Soporte de Ariba desde <u>Aquí</u>.
- Si está iniciando sesión con su cuenta de Ariba Network existente y recibe este mensaje de error, "El nombre de usuario y la contraseña indicados ya se fusionaron con otra cuenta de usuario de Ariba ", use una cuenta alternativa si tiene una o cree una nueva Cuenta Ariba Network para avanzar con el Cuestionario de Registro al que le ha invitado ENCE.

## 2. Cuando acceda para crear una nueva cuenta de Ariba Network, Ariba puede detectar posibles cuentas existentes en función del nombre de su empresa, dirección, etc...Cuando lo haga, tiene dos opciones:

- Opción 1: continúe con la creación de una nueva cuenta, en la que se convertirá automáticamente en el administrador de Ariba para la nueva cuenta creada (en representación de su empresa).
  - Para ver las instrucciones del proceso de creación de una nueva cuenta, haga clic Aquí.
  - o Como administrador de Ariba, obtenga más información sobre la configuración de su cuenta haciendo clic Aquí.
- Opción 2 (si está seguro de que la cuenta existente está gestionada de forma activa por alguien de su empresa): póngase en contacto con el administrador de Ariba de la cuenta existente, quien puede añadirle como nuevo usuario. Esto ayuda a limitar la cantidad de cuentas creadas para su empresa.

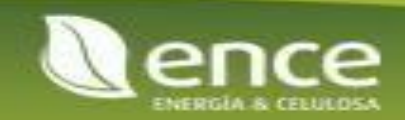

# Invitación a PRE-Registro en SAP Ariba con Grupo Ence

Creación de cuenta en Ariba Network (2/4)

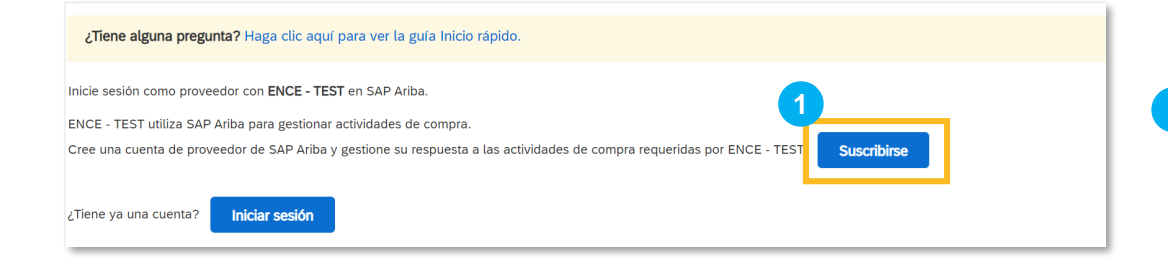

| nformación de la empi  | resa             |                                                                                                    |
|------------------------|------------------|----------------------------------------------------------------------------------------------------|
| ١                      |                  | * Indica un campo obligatorio                                                                                            |
|                        |                  | * maica un campo obligatorio                                                                                             |
| Nombre de la empresa:* | Globos SA        |                                                                                                    |
| País/Región:*          | España [ESP] V   | Si su empresa tiene más de una oficina,<br>introduzca la dirección de la oficina central.                                |
| Dirección:*            | Calle Martinez 1 | Más adelante, puede introducir más<br>direcciones en el perfil, como la de<br>expedición, de facturación o de otro tipo. |
|                        | Línea 2          |                                                                                                    |
| Código postal:*        | 28765            | ]                                                                                                    |
| Ciudad:*               | Madrid           | ]                                                                                                    |
| Estado/Provincia:*     | Seleccionar V    |                                                                                                    |
|                        |                  |                                                                                                    |

En este caso en el que no dispongo de cuenta en Ariba Network, tendremos que crearnos una en primer lugar, para ello:

Clicar en Suscribirse

A continuación, nos aparecerá un formulario con información ya cumplimentada y otra por cumplimentar, los campos obligatorios se señalan con el asterisco.

En esta primera sección, debemos completar la información de la empresa en cuanto a nombre, región y domicilio

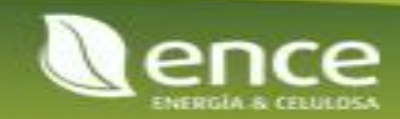

# Invitación a PRE-Registro en SAP Ariba con Grupo Ence

electrónico. Puede cambiar esto en cualquier momento.

### Creación de cuenta en Ariba Network (3/4)

### Información de cuenta del usuario

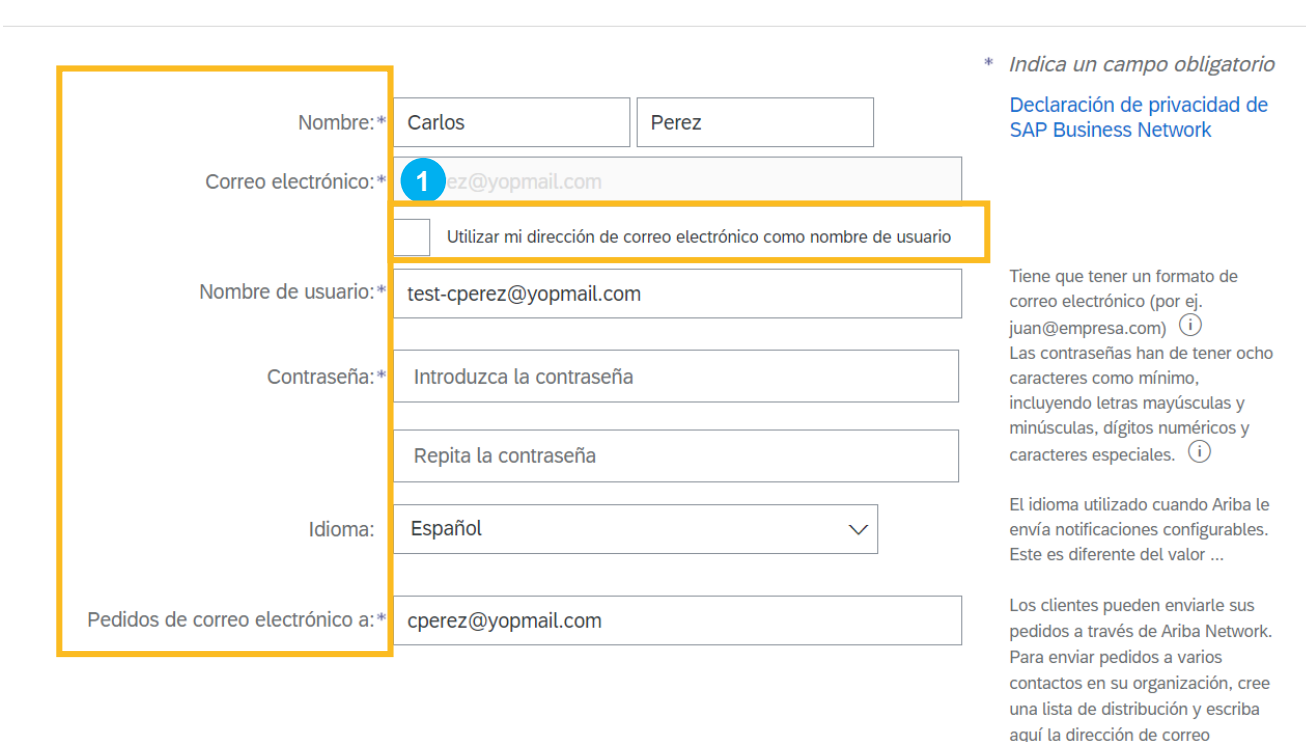

En segundo lugar, se solicita información sobre la cuenta de usuario que se va a crear.

Completamos todos los campos obligatorios con el nombre de usuario y contraseña que utilizaremos para acceder a nuestra cuenta en Ariba Network.

- Nombre: nombre de la persona usuaria
- Correo electrónico: aparecerá relleno con el email al que ha llegado la invitación desde Grupo Ence

Se aconseja:

- 1 Marcar la opción de utilizar el correo electrónico como nombre de usuario
- Nombre de usuario: establecer el nombre de usuario en caso de no haber marcado la opción anterior
- Contraseña: establecer la contraseña
- Idioma: idioma en el que Ariba te enviará notificaciones
- Pedidos de correo electrónico a: dirección email a la que los clientes pueden contactarte a través de Ariba Network

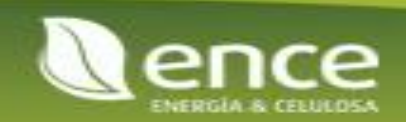

## Invitación a PRE-Registro en SAP Ariba con Grupo Ence Creación de cuenta en Ariba Network (4/4)

Cuéntenos algo más sobre su negocio

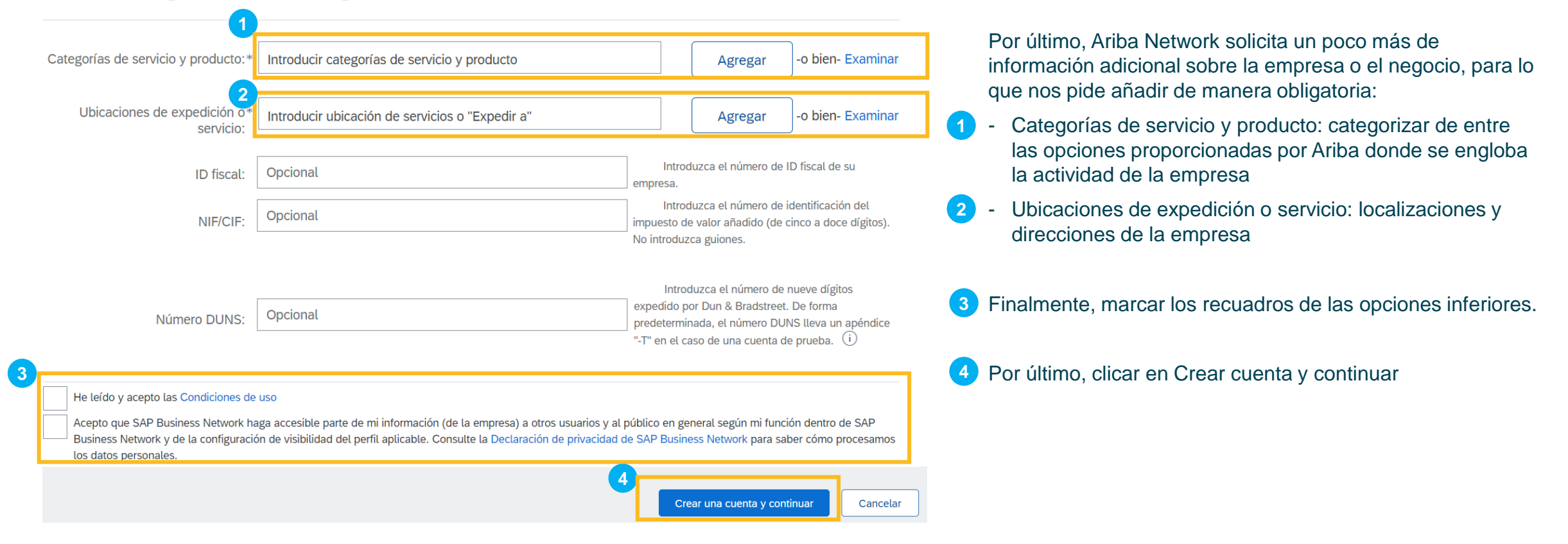

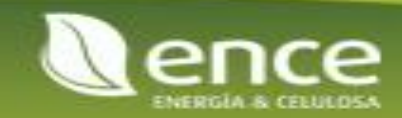

#### Consola

Doc849112924 - Cuestionario de registro externo

| lensajes de evento<br>etalles de evento | Todo el contenido                                       |                | Π                                                  | * |
|-----------------------------------------|---------------------------------------------------------|----------------|----------------------------------------------------|---|
| quipo de respuesta                      | Nombre †                                                |                |                                                    |   |
|                                         | ▼ 1 Información general de la empresa                   |                |                                                    | • |
| Contenido del evento                    | 1.1 Denominación Social 🛈                               | * Globos SA    |                                                    |   |
| Todo el contenido                       | 1.2 Nombre del contacto                                 | * Carlos       |                                                    |   |
| 1 Información general<br>               | 1.3 Apellidos del contacto                              | * Perez        |                                                    |   |
| 2 Datos Fiscales                        | 1.4 Teléfono de contacto                                | * 654654654    |                                                    |   |
| 3 Datos Bancarios                       | 1.5 E-mail de contacto                                  | * cperez@yopr  | omail.com                                          |   |
|                                         |                                                         | ★Mostrar más   |                                                    |   |
| 4 Datos de facturación                  |                                                         | Calle:         | Calle Martinez                                     | ) |
| 5 Datos de contacto gr                  | 1.6 Dirección Principal<br>Los campos obligatorios son: | Calle 2:       |                                                    |   |
| 6 Observaciones                         | Calle<br>Nº de la casa<br>Código postal                 | Calle 3:       | · [                                                |   |
| 7 Política de<br>Conducta               | Ciudad<br>País<br>Región                                | Código postal: | 28765 <sup>(i)</sup> Ciudad: Madrid <sup>(i)</sup> |   |
|                                         |                                                         | País:          | España (ES) v i Región: Madrid (28) v i            |   |
|                                         |                                                         |                |                                                    |   |

Una vez finalizó el proceso de creación de Ariba Network, se abrirá la siguiente página.

En ella aparece el Forumulario de registro externo que debe de rellenar para poder enviárselo al Grupo ENCE

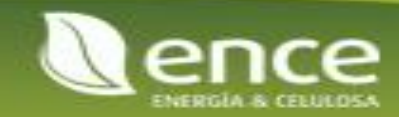

Tiempo restante:

29 días 23:31:37

(-)

| Ariba Network para proveedores x +                                                                                                    |                                                                                                    |
|----------------------------------------------------------------------------------------------------|----------------------------------------------------------------------------------------------------|
| $\leftarrow$ $\rightarrow$ C 🖞 https://service.ariba.com/Supplier.aw/124999063/aw?awh=r&awssk=6WXyhP0R&dard=1                            | A <sup>N</sup> tê                                                                                                    |
| SAP Business Network -                                                                                                    |                                                                                                    |
|                                                                                                    |                                                                                                    |
| Inicio de sesión de proveedor<br>Nombre de usuario<br>Contraseña<br>Inicio de sesión<br>Ha olvidado el nombre de usuario o la contraseña | Increase efficiency by integrating to Ariba Network         Image: State of the state of the state of th |
| ¿Es nuevo en SAP Business Network?<br>Regístrese ahora o Más información                                                                 | • • • •                                                                                                    |

Si en el momento en el que se ha registrado en ARIBA NETWORK no quiere rellenar el formulario de registro externo, puede realizarlo en otro momento.

Para ello tendrá que acceder a la web de ARIBA NETWORK SUPPLIER, con el siguiente link:

### Ariba Network para proveedores

Para poder rellenar el formulario de registro externo enviado por el Grupo ENCE, el proveedor debe iniciar sesión en la página de ARIBA NETWORK SUPPLIER, con el usuario y contraseña generados anteriormente.

Una vez haya ingresado en su perfil, le aparecerá la siguiente pantalla

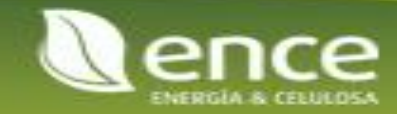

| SAP       | Business Network 🔻 Cuenta Standa                      | rd Upgrade MODO DE PRUEBA                                             |                                                    |                                                                                                    |                                           |        |                                                         |
|-----------|-------------------------------------------------------|-----------------------------------------------------------------------|----------------------------------------------------|----------------------------------------------------------------------------------------------------|-------------------------------------------|--------|---------------------------------------------------------|
| Página de | e Ariba Discovery<br>Ariba Proposals & Questionnaires | i <b>jo</b> Catálogos                                                 |                                                    |                                                                                                    |                                           |        | continuación, buscaremos el                             |
|           | Ariba Contract Management                             | the people of Ukraine. Update the cate<br>Learn More   Update Profile | agories and service locations in your Marketing pr | ofile and enable the Support Ukraine toggle to match buyer p                                                 | postings for urgently-needed humanitarian | fo     | ormulario de Registro externo,<br>ara ello clicamos en: |
|           | Visión ge                                             | eneral Introducción <sup>©</sup>                                      | 1 Can                                              |                                                                                                    |                                           | 1      | - Business network                                      |
|           | Tarea<br>Mis wic                                      | 0<br>as de activación                                                 |                                                    |                                                                                                    |                                           | 2<br>C | - Ariba Proposals &<br>Questionaires                    |
|           | Descarg                                               | ar aplicación                                                         | Perfil de la empresa                               | Mis oportunidades                                                                                            |                                           |        |                                                         |
|           | Ahora<br>móvile<br>Coost                              | somos<br>s.<br>epsy<br>core                                           | 35%<br>Finalizada                                  | No tiene oportunidades abiertas que<br>coincidan con el perfil de su empresa.<br>Ver todas las oportunidades |                                           |        |                                                         |

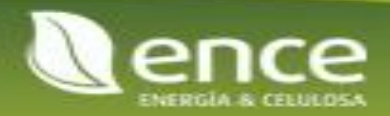

| SAP Ariba Proposals and Questionnaires 👻 | Cuenta Standard                                                                                                    | Actualizar    | MODO DE PRUEBA         |              |                |                        | Ę        | ?       | ? | CP |
|------------------------------------------|----------------------------------------------------------------------------------------------------|---------------|------------------------|--------------|----------------|------------------------|----------|---------|---|----|
| ENCE - TEST                              |                                                                                                    |               |                        |              |                |                        |          |         |   |    |
| No hay Comunicaciones con coincidencias. | Bienvenido al sitio de Ariba Spend Management. Este sitio le ayudará a identificar proveedores de calidad en todo el mundo, estos proveedores son líderes de mercado en relación a calidad, servicio y coste. Este sitio está administrado por Ariba, Inc. con el esfuerzo centrado en asegurar la máxima integridad de mercado. |               |                        |              |                |                        |          |         |   |    |
|                                          | Eventos                                                                                                    |               |                        |              |                |                        |          |         |   |    |
|                                          | Título                                                                                                    | ID            | Hora de finalización ↓ |              | Tipo de evento | Ha par                 | ticipado |         |   |    |
|                                          |                                                                                                    |               |                        | No hay ar    | tículos        |                        |          |         |   |    |
|                                          | Cuestionarios d                                                                                                    | e registro    |                        |              |                |                        |          |         |   |    |
|                                          | Título                                                                                                    |               |                        | ID           |                | Hora de finalización ↓ |          | Estado  | ) |    |
|                                          | <ul> <li>Estado: Abierto</li> </ul>                                                                                                    | (1)           |                        |              |                |                        |          |         |   |    |
| 1                                        | Cuestionario de regis                                                                                                    | stro externo  |                        | Doc849112924 |                | 3/2/2022 10:07         |          | Invitad | 0 |    |
|                                          | Cuestionarios d                                                                                                    | e calificació | n                      |              |                |                        |          |         |   |    |
|                                          | Título                                                                                                    | ID            | Hora de finalización ↓ |              | Mercancía      | Regiones               | Estado   |         |   |    |
|                                          |                                                                                                    |               |                        | No hay an    | tículos        |                        |          |         |   |    |
|                                          | Cuestionarios                                                                                                    |               |                        |              |                |                        |          |         |   |    |
|                                          | Título                                                                                                    | ID            | Hora de finalización ↓ |              | Mercancía      | Regiones               | Estado   |         |   |    |
|                                          |                                                                                                    |               |                        | No hay an    | tículos        |                        |          |         |   |    |

Seleccionamos el cuestionario de Registro externo y empezamos a rellenarlo

Tiempo restante: Consola Doc849112924 - Cuestionario de registro externo Θ 29 días 23:31:37 Tiene usted 30 Mensajes de evento días naturales Todo el contenido ----~ Detalles de evento para completar y Histórico de respuesta Nombre 1 Equipo de respuesta enviar el 1 Información general de la empresa formulario. Si el Contenido del evento Globos SA 1.1 Denominación Social (i) tiempo expira y Todo el contenido no lo ha enviado. Carlos 1.2 Nombre del contacto deberá contactar Información genera Perez 1.3 Apellidos del contacto a Grupo Ence 1.4 Teléfono de contacto 654654654 2 Datos Fiscales para que le cperez@vopmail.com vuelvan a enviar 1.5 E-mail de contacto 3 Datos Bancarios Mostrar más la invitación 4 Datos de facturació Calle: (i) Número de la casa: Calle Martinez 1.6 Dirección Principal Datos de contacto Calle 2: Los campos obligatorios son: gr.. Calle 6 Observaciones Calle 3: Nº de la casa Código postal Ciudad Política de Código postal: Ciudad: Madrid País 28765 Conducta. Región ✓ i <sub>Región:</sub> ~ i País: España (ES) Madrid (28)

Una vez accedido con su cuenta de Ariba Network, el siguiente paso es validar el formulario de registro externo que Grupo Ence le ha enviado. Una vez lo envíe, se conectará su Ariba Network con la red de Grupo Ence y habrá completado los pasos que dependen de usted para completar el registro, aunque Grupo Ence deberá todavía realizar acciones adicionales para completar su registro.

En este caso, el formulario a revisar es muy sencillo, sólo tendrá visible la Información General que Grupo Ence tiene de usted, dónde deberá verificar que la información es correcta: Nombre, ID Fiscal, Domicilio Social e Idioma de comunicación

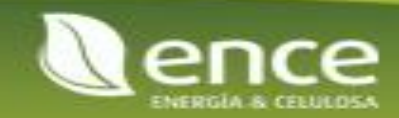

## Validar la información enviada por Grupo Ence

| Nombre †<br>1 Información general de la empresa<br>1.1 Denominación Social (i)                                                 |                                                                                                    | * Globos SA                                                                                                    | El nombre de la empresa<br>aparecerá por defecto el que<br>tengamos en la base de datos<br>de Grupo Ence                                      |          |
|----------------------------------------------------------------------------------------------------|----------------------------------------------------------------------------------------------------|----------------------------------------------------------------------------------------------------|----------------------------------------------------------------------------------------------------|----------|
| <ul> <li>2 Datos Fiscales</li> <li>2.1 Número de Identificación Fiscal ()</li> </ul>                                           |                                                                                                    | ★       País:     España (ES)       Nombre fiscal     TaxType       NiF/VAT     Organization       ES50207659Q       Identificador Fiscal     Organization       50207659Q                                                                                                    | <ul> <li>El ID Fiscal, dependiendo del país, aparecerá la información personalizada del mismo. Este es el ejemplo de España.</li> </ul>       |          |
| 1.6 Directión Principal<br>Los campos obligatorios son:<br>Calle<br>Nº de la casa<br>Código postal<br>Ciudad<br>País<br>Región | *Mostrar más<br>Calle: Calle Martinez<br>Calle 2: Calle 3: Calle 3: Calle 3: Calle 3: Cádigo postal: 28765<br>País: España (ES) | Image: Constraint of the second second se | O Dirección Principal: indicarla dirección de la empresa<br>indicando calle, código postal, ciudad y país que Gru<br>Ence tiene de su empresa | a<br>upo |

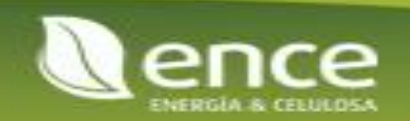

## Validar la información enviada por Grupo Ence

| 1. Otes flavoris       Imagin usfor v         1. Otes flavoris       V         1. Otes flavoris       V         0 Otes to broads       V         0 Otes to broads <t< th=""><th>▼ 3 Datos Bancarios</th><th></th><th></th><th></th></t<>                                                                                                    | ▼ 3 Datos Bancarios                                                                                                    |                                            |                          |                                  |
|----------------------------------------------------------------------------------------------------|----------------------------------------------------------------------------------------------------|--------------------------------------------|--------------------------|----------------------------------|
| 1       Autor and and and and and and and and and and                                                                                                    |                                                                                                    | * Tipo de banco:                           | Ningún valor 🗸           | Datos bancarios: Aaprecerá la    |
| 1. Deter Bincarios                                                                                                    |                                                                                                    | País:                                      | España 🗸                 | información que tiene el Grupo   |
| 1. Date Bancaries                                                                                                    |                                                                                                    | Nombre del banco:                          |                          | caso de ser incorrecta, se podra |
| 1.1 Data Barcarias         1.1 Data Barcarias         Por fayor, indicar do forma abligatoria los campos País, Cuenta bancaria, RPA de cuenta, Clave bancaria, RPA de cuenta, Clave de control de lanaria, Codigo SWFE cuenta de lanaria, Clave de control de lanaria, Clave de control                                                                                                    |                                                                                                    | Oficina bancaria:                          |                          | modificar.                       |
| 3.1 bito 8 Bancarios         Pre foxor, Indicar de forma deligitoria los campos Paids, Cuenta bancaria, NP de cuenta, Clave bancaria, NP de cuenta, Clave bancaria, Clave bancaria, Clave bancaria, NP de cuenta, Clave bancaria, NP de cuenta, Clave bancaria, Clave bancaria, Clave bancaria, Clave bancaria, Clave bancaria, Clave bancaria, Clave bancaria, Clave bancaria, Clave bancaria, Clave bancuenta, Clave bancaria, Clave bancaria, Clave bancaria, Clave banc                                                                                                    |                                                                                                    | Calle:                                     |                          |                                  |
| Por favor, indicar de forma obligatoria los campos País, Cuenta bancaria, Nº de cuenta, Clave bancaria, Nº de cuenta, Clave bancaria, Nº de cuenta, Codigo Boxie, Codigo Boxie, Codig                                                                                              | 3.1 Datos Bancarios                                                                                                    | Ciudad:                                    |                          |                                  |
| Campo Patis ES<br>Cadigo postal:<br>Medica un campo necessario<br>() indica un campo necessario<br>Cadigo pasta:<br>Cadigo postal:<br>Cadigo postal:<br>Cadigo postal:<br>Cadigo postal:<br>Cadigo postal:<br>Cadigo postal:<br>Cate de control del banco:<br>Cadigo pasta:<br>Cadigo pasta:<br>Cadigo pasta:<br>Cate de control del banco:<br>Cadigo pasta:<br>Cadigo pasta:<br>Cadigo pasta:<br>Cadigo pasta:<br>Cadigo pasta:<br>Cadigo pasta:<br>Cadigo pasta:<br>Cadigo pasta:<br>Cate de control del banco:<br>Cate de control del banco:<br>Cate de | Por favor, indicar de forma obligatoria los campos País, Cuenta bancaria, Nº de cuenta, Clave bancaria, IBAN y Clave de control EJEMPLO: ES 66 2100 1418 40 1234567891                                                                                                    | Estado/Provincia/Región:                   |                          | podrá solicitar información a    |
| Nombre det titular de la cuentar<br>la ve cuenta: 1234657891<br>la ve de Control: 40<br>Nombre det titular de la cuentar<br>Clave de control et buncariaNúmero de enrutamiento ABA<br>Cave bancariaNúmero de enrutamiento ABA<br>Codigo IBAN: ES80231000118000012345<br>Codigo SWIF:<br>Clave de control del banco: 40 [40] v                                                                                                    | Campo País: ES<br>Clave bancaria: 21001418                                                                                                    | Código postal:                             |                          | Grupo Ence, para ello puede      |
| Clave bancaria/Número de enrutamiento ABA: 2310001<br>Número de cuenta: 0000012345<br>Código SWFF:                                                                                                    | N° de cuenta: 1234567891<br>IBAN: ES6621001418401234567891<br>Clave de Control: 40                                                                                                    | Nombre del titular de la cuenta:           |                          | utilizar el botón Escribir       |
| Número de cuerta: 0000012345<br>Código IBAN: Esso23100001180000012345<br>Código SWIFF:<br>Clave de control del banco: ↓0 [40] ✓                                                                                                    |                                                                                                    | Clave bancaria/Número de enrutamiento ABA: | 23100001                 | mensaje, eso se explica en la    |
| Código IBAN: ES8023100001180000012345<br>Código SWIFT:<br>Clave de control del banco: 40 [40] ~                                                                                                    |                                                                                                    | Número de cuenta:                          | 0000012345               | pagina 10                        |
| Código SWIFT: Ciave de control del banco: 40 [40] v                                                                                                    |                                                                                                    | Código IBAN:                               | ES8023100001180000012345 |                                  |
| Clave de control del banco: 40 [40]<br>(*) indica un campo necesario<br>(*) indica un campo necesario                                                                                                    |                                                                                                    | Código SWIFT:                              |                          |                                  |
| (*) indica un campo necesario                                                                                                    |                                                                                                    | Clave de control del banco:                | 40 [40] 🗸                | •                                |
| (*) indica un campo necesario                                                                                                    | t in the second second s |                                            | 4                        |                                  |
|                                                                                                    | (*) indica un campo necesario                                                                                                    |                                            |                          |                                  |

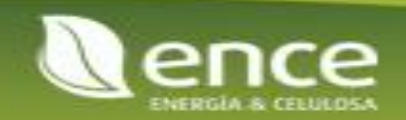

## Enviar un mensaje para información adicional a Grupo Ence

| 4 |        | 1        |
|---|--------|----------|
|   | Enviar | Cancelar |

| Escribir nuevo | mensaje |
|----------------|---------|
|----------------|---------|

|   |       | De:         | Globos SA (Carlos Perez)                        |
|---|-------|-------------|-------------------------------------------------|
|   | 1     | A:          | Equipo del proyecto                             |
|   |       | Asunto:     | Doc849112924 - Cuestionario de registro externo |
|   | 2     | Adjuntos:   | Adjuntar un archivo                             |
| 3 | B I 1 | ם וּ ⊒ וּ ב | - tamaño - 🚾 - fuente - 🙍 🔬 🤌 🥔                 |
|   |       |             |                                                 |
|   |       |             |                                                 |
|   |       |             |                                                 |

Una vez clicado en Escribir Mensaje una nueva página aparecerá donde detallar el contenido del mensaje:

- Asunto: por defecto aparece el nombre del formulario, pero aquí puede especificar el objetivo del mensaje
- 2 Adjuntos: en caso de que quiera añadir algún documento puede hacerlo en esta opción
- 3 Contenido del mensaje: detallar el mensaje dirigido al Grupo Ence
- Clicar en Enviar para lanzar el mensaje a Grupo Ence

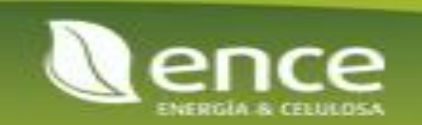

### Enviar el formulario a Grupo Ence

| Todo el contenido                                                             |                                                                                    |
|-------------------------------------------------------------------------------|------------------------------------------------------------------------------------|
| Nombre 1                                                                      |                                                                                    |
| ▼ 1 Información general de la empresa                                         | A                                                                                  |
| 1.1 Denominación Social (i)                                                   | * Globos SA                                                                        |
| 1.2 Nombre del contacto                                                       | * Carlos                                                                           |
| 1.3 Apellidos del contacto                                                    | * Perez                                                                            |
| 1.4 Teléfono de contacto                                                      | * 654654654                                                                        |
| 1.5 E-mail de contacto                                                        | * cperez@yopmail.com                                                               |
| 1.6 <b>Dirección Principal</b><br>Los campos obligatorios son:<br>Calle       | *Mostrar más<br>Calle: Calle Martinez (i) Número de la casa: 1 (i)<br>Calle 2: (i) |
| (*) indica un campo necesario                                                 | •                                                                                  |
| Enviar respuesta completa Guardar borrador Escribir mensaje Importar de Excel |                                                                                    |

Una vez revisado el formulario, clicar en Enviar Respuesta Completa. Esto produce el envío del formulario a Grupo Ence, y queda registrado.

Recibirá un email notificándole que ya tiene el estado Registrado en Grupo Ence.

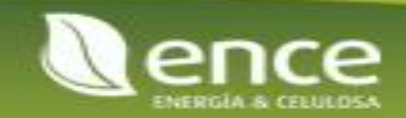

### Visualizar panel de instrucciones

Hora de finalización 🕴

Hora de finalización 🕴

Hora de finalización 🕴

Cuestionarios de registro

Cuestionarios de calificación

ID

ID

Estado: Abierto (1)
 Cuestionario de registro externo

Título

Cuestionarios

Tipo de evento

Mercancía

Mercancia No hay artículos Hora de finalización 4

Regione

3/2/2022 10:07

No hay artículos

No hay artículos

Doc849112924

|   | Ariba Sourc                                   | ing                                                                                                    |   | Configuración de empresa 🗸 Carlos Perez | ▼ Comentarios Ayuda ▼ Mensajes >>      |
|---|-----------------------------------------------|----------------------------------------------------------------------------------------------------|---|-----------------------------------------|----------------------------------------|
|   | < Volver al panel de instruccione             | s ENCE - TEST                                                                                                    |   |                                         | Sincronizar archivos con el escritorio |
|   | Consola                                       | Doc849112924 - Cuestionario de registro externo                                                                                                    |   |                                         | C Tiempo restante:<br>29 días 23:15:00 |
|   | Mensajes de evento<br>Detalles de evento      | Todo el contenido                                                                                                    |   |                                         | <b></b>   ×                            |
|   | Histórico de respuesta<br>Equipo de respuesta | Nombre †                                                                                                    |   |                                         |                                        |
|   | CAR Adha Branacale and Auseriannalize         |                                                                                                    |   |                                         |                                        |
| 2 | ENCE - TEST                                   |                                                                                                    | 1 | Una vez enviado el formulario, podrá    | seleccionar volver                     |
|   | No hay Comunicaciones con coincidencias.      | Bienvenido al sitio de Ariba Spend Management. Este sitio le ayudará a identificar proveedores de calidad en todo el mundo, estos proveedores son líderes de mercado en relación a calidad,<br>senicio y coste. Este sitio está administrado por Ariba, Inc. con el esfuerzo centrado en asegurar la máxima integridad de mercado. |   | al panel de instrucciones.              |                                        |
|   |                                               | Fuentos                                                                                                    | - |                                         |                                        |

Esta

Invit

Ha participado

| III<br>III<br>do | En el panel de instrucciones se visualizarán todos los<br>formularios que el Grupo Ence envíe a lo largo del<br>tiempo. Todos los cuestionarios serán accesibles para su<br>visualización. |
|------------------|----------------------------------------------------------------------------------------------------|
| ado              | El questionario de registre y los questionarios se podrán                                                                                                    |

El cuestionario de registro y los cuestionarios se podrán modificar si es necesario modificar algún dato de la empresa.

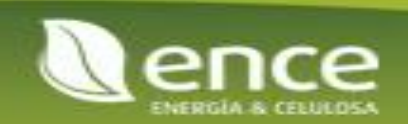

### ENCE - TEST

Hello LAURA FERNÁNDEZ LAURA FERNÁNDEZ,

Please fill out the listed questionnaires and return them by the specified dates. These questionnaires are necessary to complete the Calificación process. Thank you for taking the time to respond to each one.

#### **Process Overview**

Process: General Supplier Qualification Category: MATERIALES Region: Business unit: Material: Not applicable Process owner: ANDREA CARNÉ Message:

#### **Questionnaire Overview**

| Name                         | Assigned to                     | Respond By               |
|------------------------------|---------------------------------|--------------------------|
| CUESTIONARIO MODULAR GENERAL | LAURA FERNÁNDEZ LAURA FERNÁNDEZ | 5 mayo, 2022 a las 08:17 |

Click Here to view the process.

Best Regards, SAP Ariba team Cuando el Grupo ENCE envié el formulario de homologación al proveedor, éste recibirá el siguiente email.

 A través del link, podrá iniciar sesión en ARIBA NETWORK para poder rellenar el formulario de homologación.

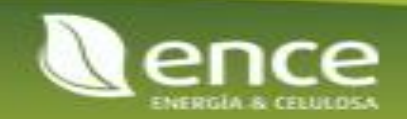

| Sap | Ariba Proposals and Questionnaires 🚽                                                                                                    | 1 | 1 A continuación deberá iniciar sesión, para poder acceder                      |                                                      |  |  |  |
|-----|----------------------------------------------------------------------------------------------------|---|---------------------------------------------------------------------------------|------------------------------------------------------|--|--|--|
|     | Bienvenido, LAURA FERNÁNDEZ FERNÁNDEZ                                                                                                    |   | ariomulano                                                                      |                                                      |  |  |  |
|     | ¿Tiene alguna pregunta? Haga clic aquí para ver la guía Inicio rápido.                                                                                                    |   |                                                                                 |                                                      |  |  |  |
| -   | Inicie sesión como proveedor con <b>ENCE - TEST</b> en SAP Ariba.<br>ENCE - TEST utiliza SAP Ariba para gestionar actividades de compra.<br>Cree una cuenta de proveedor de SAP Ariba y gestione su respuesta a las actividades de compra requeridas por ENCE - TEST. <b>Suscribirse</b>                                                                                                    |   |                                                                                 |                                                      |  |  |  |
| l   | Acerca de Ariba Network                                                                                                    |   | SAP Ariba Proposals and Questionnaires -                                        |                                                      |  |  |  |
|     | <ul> <li>Ariba Network es su puerta de entrada a todas las soluciones de vendedor de Ariba. Ahora tiene un lugar único desde el que puede gestionar todas sus relaciones de cliente y activ registro usted podrá: <ul> <li>Responder de forma más eficiente a las solicitudes de sus clientes</li> <li>Trabajar más rápidamente con sus clientes en todas las etapas de aprobación del flujo de trabajo</li> <li>Fortalecer las relaciones con sus clientes utilizando una solución de Ariba Network</li> <li>Revisar eventos de sourcing pendientes para varios compradores dentro de una única sesión.</li> <li>Aplicar su perfil de empresa en las actividades de Ariba Network, Ariba Discovery y Ariba Sourcing</li> </ul> </li> <li>Realizar el cambio a Ariba Network le permitirá iniciar una sesión única desde la que puede gestionar: <ul> <li>Todas sus relaciones, tareas y transacciones de un evento</li> <li>Su información de perfil</li> <li>Todas sus actividades de registro</li> <li>Sus tareas administrativas de usuario y contactos</li> </ul> </li> </ul> |   | SAP Ariba                                                                       | <text><text><text><text></text></text></text></text> |  |  |  |
|     |                                                                                                    |   | Navegadores y complementos admitidos                                            |                                                      |  |  |  |
|     |                                                                                                    |   | SAPY © 2021 SAP SE o una empresa afliada de SAP. Todos los derechos reservados. | Declaración de privacidad de SAP Business Network De |  |  |  |

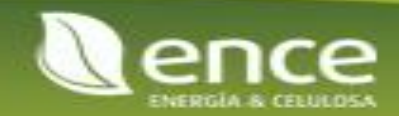

1

| Descargar tutoriales<br>Actualizar perfit | Bienvenido al sitio de Ariba S<br>integridad de mercado. | ipend Management. Este sitio le a | udará a identificar proveec | dores de calidad en to | ado el mundo, estos proveedores so | n líderes de mercado en relaci | ión a calidad, servicio y co | ste. Este sitio está administrado | por Ariba, inc. con el esfuerzo o | entrado en asegurar la máxim |   |
|-------------------------------------------|----------------------------------------------------------|-----------------------------------|-----------------------------|------------------------|------------------------------------|--------------------------------|------------------------------|-----------------------------------|-----------------------------------|------------------------------|---|
|                                           | Eventos                                                  |                                   |                             |                        |                                    |                                |                              |                                   |                                   |                              | - |
|                                           | Título                                                   | ID Hora de final                  | sación 4                    |                        | No.1                               | Tipo de evento                 |                              | Ha parti                          | sipado                            |                              |   |
|                                           | Cuertionarios de registr                                 | 10                                |                             |                        |                                    | ay a 2000a                     |                              |                                   |                                   |                              | - |
|                                           | Titulo                                                   | 0                                 |                             | D                      | Hora de finalización               | 1                              | Mercancía                    |                                   | Regiones                          | Estado                       |   |
|                                           | <ul> <li>Estado: Abierto (1)</li> </ul>                  |                                   |                             |                        |                                    |                                |                              |                                   |                                   |                              |   |
|                                           | Cuestionario de registro de pro-                         | veedores                          | D                           | 0oc917523542           | 13/3/6105 13:52                    |                                | FRUTAS Y HORTALI             | ZAS F                             | (ningún valor)                    | Registrado                   |   |
|                                           | Cuestionarios de califica                                | ación                             |                             |                        |                                    |                                |                              |                                   |                                   |                              | - |
| •                                         | Título                                                   | ID Hora de final                  | zación 4                    |                        |                                    | Mercancia                      |                              | Regiones                          | Estado                            |                              |   |
| <ol> <li>1</li> </ol>                     |                                                          |                                   |                             |                        | No I                               | ay articulos                   |                              |                                   |                                   |                              |   |
| -                                         | Cuestionarios                                            |                                   |                             |                        |                                    |                                |                              |                                   |                                   |                              |   |
|                                           | Titulo                                                   |                                   |                             |                        | 10                                 | Hora de finalización 1         |                              | Mercancia                         | Regiones                          | Estado                       |   |
|                                           | <ul> <li>Estado: Abierto (1)</li> </ul>                  |                                   |                             |                        |                                    |                                |                              |                                   |                                   |                              |   |
|                                           | Cuestionario Proveedor Prutas,                           | Verduras y Hortalizas             |                             |                        | Doc917534995                       | 8/3/2022 13:17                 |                              | (ningün valor)                    | (ningún valor)                    | No respondido                |   |
|                                           | Certificador                                             |                                   |                             |                        |                                    |                                |                              |                                   |                                   |                              |   |
|                                           | Información de certificado                               |                                   |                             | En vigor               | Expiración                         |                                | Adjunto                      | Cuestionario                      | E                                 | tatus                        |   |

Seleccione el cuestionario de homologación enviado

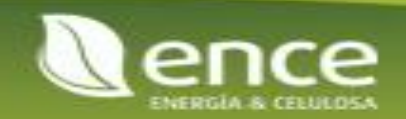

1

| Actuando como: LAURA F                                             | FERNANDEZ LAURA FERNANDEZ                                                                                            | Detener                                |
|--------------------------------------------------------------------|----------------------------------------------------------------------------------------------------|----------------------------------------|
| Consola                                                            | Doc957162810 - CUESTIONARIO MODULAR GENERAL                                                                          | D Tiempo restante:<br>29 días 23:40:58 |
| Mensajes de evento<br>Detalles de evento<br>Histórico de respuesta | Todo el contenido                                                                                                    |                                        |
| Equipo de respuesta                                                | Nombre †                                                                                                    |                                        |
|                                                                    | ► 1 CONFLICTO DE INTERESES                                                                                           |                                        |
| ▼ Contenido del evento                                             | > 2 SOSTENIBILIDAD                                                                                                   |                                        |
| Todo el contenido                                                  | ► 3 FISCAL Y FINANCIERO                                                                                              |                                        |
| I                                                                  | ► 4 RECURSOS HUMANOS                                                                                                 |                                        |
| 1 CONFLICTO DE<br>INTERESES                                        | ► 5 SISTEMAS DE GESTIÓN                                                                                              |                                        |
| 2 SOSTENIBILIDAD                                                   | ► 6 PREGUNTA GENERAL                                                                                                 |                                        |
|                                                                    | ► 14 Actividad de proveedor                                                                                          |                                        |
| 3 FISCAL Y<br>FINANCIERO                                           | 15 Uso sistémico                                                                                                    |                                        |
| 4 RECURSOS                                                         | (*) indica un campo necesario                                                                                        |                                        |
| 5 SISTEMAS DE<br>GESTIÓN                                           | Enviar respuesta completa Guardar borrador Escribir mensaje Importar de Excel                                        |                                        |
| 6 PREGUNTA<br>GENERAL                                              |                                                                                                    |                                        |
| 14 Actividad de<br>proveedor                                       |                                                                                                    |                                        |
|                                                                    | ·<br>• colonaiona de al cuantiana via de hamala seción, la constance y la cinuiante nantella. Computate de múltiples |                                        |

Una vez seleccionado el cuestionario de homologación, le aparecerá la siguiente pantalla. Compuesta de múltiples secciones con diferentes preguntas.

Cuando haya contestado a todas la preguntas podrá "Enviar respuesta completa" // "Guardar el borrador" // enviar un mensaje // "Importar excel"

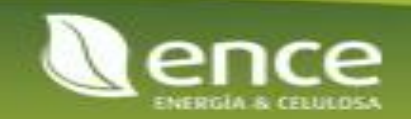

 $\mathbf{1}$ 

### Gestión de usuarios

|       |                               | ?         PT                                            |
|-------|-------------------------------|---------------------------------------------------------|
| Pagos | s × Más ×                     | Proveedor Test 006<br>test-proveedortest006@yopmail.com |
| N     | CONFIGURACIÓN DE CUENTA       | Mi cuenta                                               |
| 1     | Relaciones de cliente         | Enlazar los ID de usuario                               |
|       | Usuarios                      | Contactar con el administrador                          |
| _     | Notificaciones                | Proveedor Test 006                                      |
|       | Suscripciones de aplicación   | ANID: AN01703781760-T                                   |
|       | Registro de cuenta            | Parfil de la empresa                                    |
|       | CONFIGURACIÓN DE NETWORK      |                                                         |
| _     | Enrutamiento de pedido el     | Configuración >                                         |
|       | Enrutamiento de factura el    | Cerrar sesión                                           |
|       | Pagos acelerados              |                                                         |
| То    | Remesas                       | Ver todo မှိပို                                         |
|       | Criterios para eliminar datos |                                                         |

La plataforma de Ariba Network permite que los proveedores puedan gestionar sus propios usuarios en la cuenta.

Para ello, se deberá seleccionar la configuración de usuarios en el menú que aparece en la parte superior del panel con las iniciales del usuario dado de alta en la plataforma.

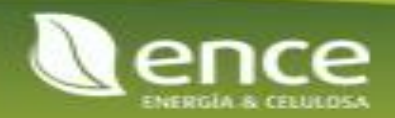

## Gestión de usuarios en Ariba Network Creación de rol

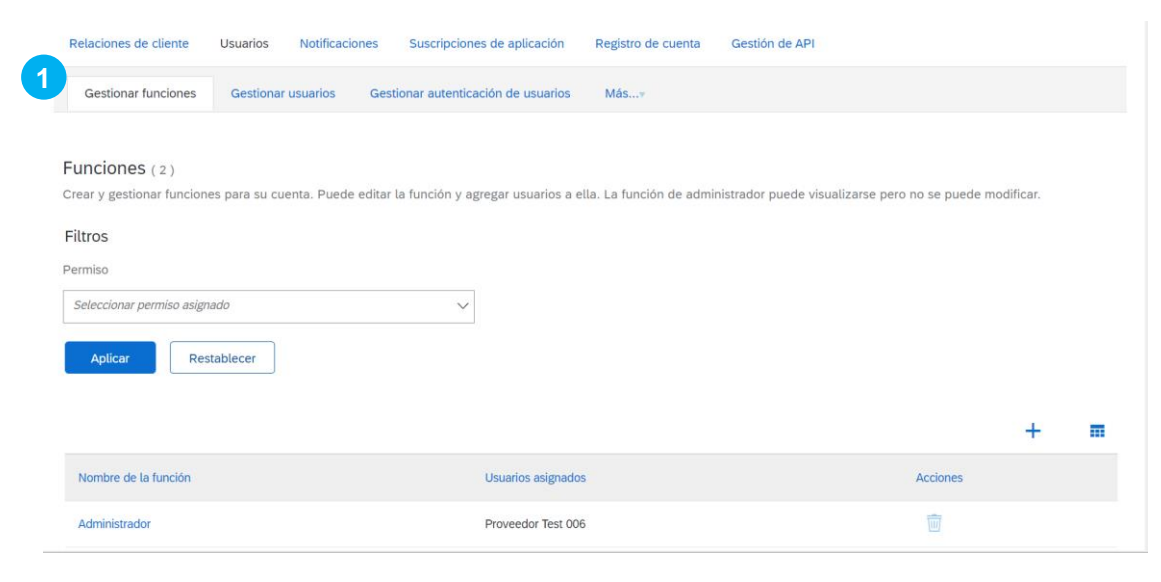

Se deberán definir diferentes funciones para los usuarios que queramos crear vinculados a la cuenta ya creada. Estas funciones son los roles que van a dar permiso a los usuarios creados para hacer ciertas acciones.

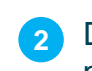

Definir un nombre y descripción para la función a crear y seleccionar los permisos que estarán vinculados a la misma.

| Crear función                                                                                                    | Guardar                                                                                         |
|----------------------------------------------------------------------------------------------------|-------------------------------------------------------------------------------------------------|
| Indica un campo obligatorio                                                                                         |                                                                                                 |
| nformación de nueva función                                                                                         |                                                                                                 |
| Nombre:* Modificacion cuestionariu<br>Descripción: Los usuarios asignados a<br>los equipos de respuesta<br>clientes | este rol, podrán ser añadidos en<br>de los cuestionarios enviados por                           |
| Permisos                                                                                                    |                                                                                                 |
| 2 1 v »                                                                                                    |                                                                                                 |
| Permiso                                                                                                    | Descripción                                                                                     |
| Acceso al desarrollo de API                                                                                         | Acceder al desarrollo de la API utilizando el portal para desarrolladores de SAP Ariba.         |
| Asignación de pedidos para usuarios con acceso limitad                                                              | El usuario puede asignar un pedido a un usuario con acceso limitado a Ariba Network             |
| Administración de contactos                                                                                         | Mantener la información del personal de contacto de la cuenta                                   |
| Administración de informes de recepción de bienes                                                                   | Acceder a la elaboración de informes y al tipo de informe de recepción de bienes                |
| Administración de informes de factura                                                                               | Acceder a la elaboración de informes y al tipo de informe de Facturación                        |
| Administración de informes de pedido de compra                                                                      | Acceder a la elaboración de informes y tipos de informe de Pedido de compra y Resumen de pedido |
| Administración de informes de hoja de entrada de servic                                                             | os Acceder a la elaboración de informes y al tipo de informe de Hoja de entrada de servicios    |
| Administración de informe de impuestos                                                                              | Acceder a la elaboración de informes y al tipo de informe de Impuestos                          |
| Δdministración de informes de nartes de horas                                                                       | Acceder a la elaboración de informes y al tino de informe de Partes de horas                    |

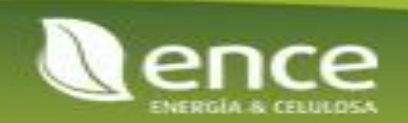

### Creación de usuarios

| Gestionar funciones Gestionar usuarios Gestionar autenticación de usuarios Másv                                                                                                    |                                                                                                    |
|----------------------------------------------------------------------------------------------------|----------------------------------------------------------------------------------------------------|
| Usuarios (2)                                                                                                    |                                                                                                    |
| Activar la asignación de los pedidos a usuarios con acceso limitado a Ariba Network.   Filtro Usuarios (solo puede buscar en un atributo a la vez) Nombre de usuario  Apticar Restablecer                                                                                                    | 2 Proporcionar los datos del usuario a crear y asignarle la función correspondiente                                                                                                    |
| Nombre         Apellidos         Contacto de Ariba Discovery         Función asignados           TECTO20: unumbre         Human Discovery         Función asignados         Tecto20: unumbre         Tecto20: unumbre         Tec | Cliente asignado Acceso a AN Acciones                                                                                                    |
| test-002 Collab                                                                                                    | Completado Cancelar                                                                                                    |
| proveedortest006@yopmail.com proveedortest00b21@yopmail.com Proveedor Test 006 No +7                                                                                                    | Indos() Cree una nueva cuenta de usuario y asígnele una función y si es necesario asígnelos a una unidad de negocio. Ariba le enviará por correo electrónico una contraseña temporal a la dirección proporcionada para la nueva cuenta de usuario. La información de la cuenta introducida aquí no se podrá modificar después de que haga clic en Completado. Sin embargo, puede cambiar en cualquier momento las asignaciones de función. |
| Agregar a la lista de contactos     Eliminar de la lista de contactos                                                                                                    | Información de nuevo usuario                                                                                                    |
| <ul> <li>Una vez se tienen las funciones definidas, ir a la pestaña de<br/>"Gestionar usuarios" donde se podrán ver los que ya están<br/>creados</li> </ul>                                                                                                    | 3       Nombre de usuario:*       maria@yopmall.com         Dirección de correo electrónico:*       maria@yopmall.com         Nombre: *       Maria         Apellidos:*       Mena         In No permitir al usuario reenvlar facturas a la cuenta del comprador.       0         Este usuario es el contacto de Ariba Discovery       0         Acceso limitado       0         País       Area         Teléfono oficina:       ESP 34    |
| Seleccionar el signo "+" para crear un usuario nuevo                                                                                                    | Asignación de función                                                                                                    |
|                                                                                                    | Nombre Descripción                                                                                                    |
|                                                                                                    | Test-006 Collab                                                                                                    |
|                                                                                                    | Modificacion cuestionarios Los usuarios asignados a este rol, podrán ser añadidos en los equipos de respuesta de los cuestionarios enviados por clientes                                                                                                    |
|                                                                                                    |                                                                                                    |

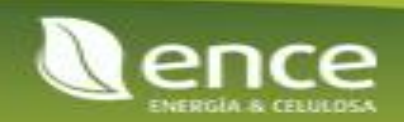

### Creación de usuarios

### Estimado/a Maria Mena:

Este mensaje contiene información importante sobre su nueva cuenta de usuario relacionada con la cuenta de Ariba de su empresa (AN01703781760-T).

La contraseña temporal para acceder a su nueva cuenta de usuario es:

Contraseña temporal: =}8y8FhA

Por razones de seguridad su nombre de usuario se ha enviado por separado en un correo electrónico, este correo también incluye instrucciones para iniciar sesión en su nueva cuenta de usuario de Ariba.

Si tiene cualquier pregunta, póngase en contacto con el administrador de su cuenta:

Proveedor Test 006 proveedortest00621@yopmail.com +34 666666666

Atentamente El equipo de SAP Ariba https://seller.ariba.com El usuario creado va a recibir un correo electrónico con una contraseña temporal para poder acceder a Ariba Network.

| SAP Business Network -                                               |  |
|----------------------------------------------------------------------|--|
|                                                                      |  |
| Inicio de sesión de proveedor                                        |  |
| maria@yopmail.com                                                    |  |
| ••••••                                                               |  |
| Inicio de sesión<br>Ha olvidado el nombre de usuario o la contraseña |  |

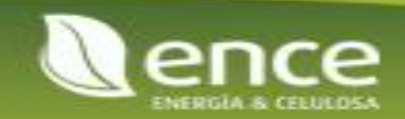

### Creación de usuarios

| Ariba Sourcin                                                                                                  | g                                                                       |                                                                          |                                      | Configuración de empresa 🔻                          | Proveedor Test 006 🔻            | Comentarios Ayuda <del>v</del>                                          | Mensajes »     |
|----------------------------------------------------------------------------------------------------|-------------------------------------------------------------------------|--------------------------------------------------------------------------|--------------------------------------|-----------------------------------------------------|---------------------------------|-------------------------------------------------------------------------|----------------|
| Volver al panel de instrucciones EN                                                                            | ICE - TEST                                                              |                                                                          |                                      |                                                     |                                 | Sincronizar archiv<br>escritorio                                        | os con el      |
| Mensajes de evento<br>Detalles de evento<br>Histórico de respuesta<br>Equipo de respuesta                      | Ha enviado una respuesta                                                | para este evento. Gracias por participar.                                |                                      |                                                     |                                 |                                                                         |                |
| <ul> <li>▼ Contenido del evento</li> <li>Todo el contenido</li> <li>1 Información general</li> <li></li> </ul> | Todo el contenido<br>Nombre †<br><ul> <li>1 Información gene</li> </ul> | Equipo de respuesta - Cues<br>Revise la lista de miembros de su organiza | stionario de I<br>ación que pueden j | registro externo<br>participar en este evento con u | ste<br>Agregar m<br>equipo      | niembros del                                                            | n se necesite. |
|                                                                                                    |                                                                         | Nombre 1<br>Proveedor Test 006<br>Agregar                                |                                      | p                                                   | viree Nom<br>vrov Maria<br>Mena | bre † Dirección de correo<br>a maria@yopmail.con<br>Aceptar<br>Cancelar | electrónico    |

Una vez se tiene el usuario creado, se puede acceder a los cuestionarios que han sido enviados por Ence y añadir a este en el equipo de respuesta para que pueda acceder y modificar los datos del cuestionario.

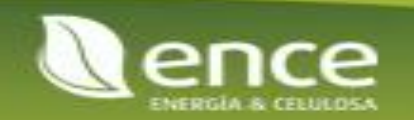

## Gestión de notificaciones

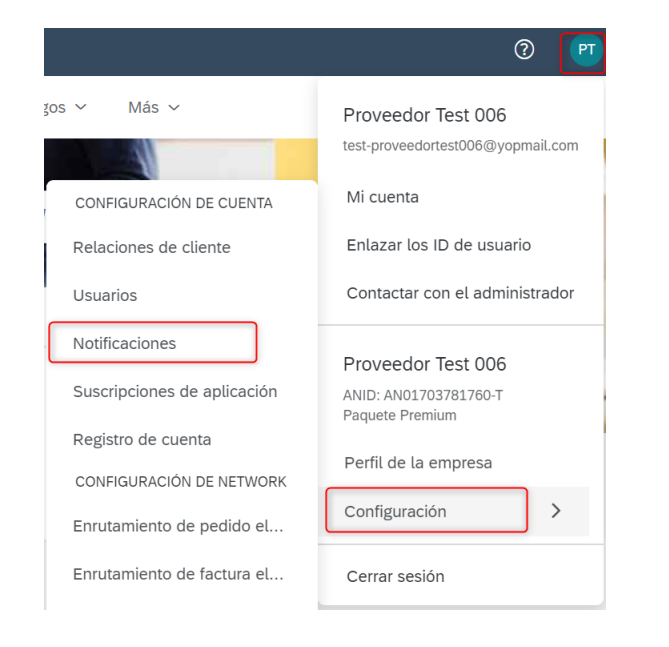

Accediendo a la configuración de notificaciones, se podrá informar de las que se quieren tener activas/no activas y a que correo electrónico que tiene que enviar.

| Configuración de cuenta                                                                                                    |                                                                                                    | Guardar                                                      |
|----------------------------------------------------------------------------------------------------|----------------------------------------------------------------------------------------------------|--------------------------------------------------------------|
| Relaciones de cliente Usuarios Notificaciones                                                                                                    | Suscripciones de aplicación Registro de cuenta Gestión de API                                                                                                    |                                                              |
| General Network Discovery Sourcing y Contracts Mensajería                                                                                                    |                                                                                                    |                                                              |
| El idioma preferido, que está configurado por el administrador de cuenta, controla el idioma utilizado en estas notificaciones.<br>Enrutamiento de pedido electrónico |                                                                                                    |                                                              |
| Tipo                                                                                                    | Enviar notificaciones cuando                                                                                                    | Direcciones de correo electrónico de destino (necesaria una) |
| Pedido                                                                                                    | Enviar una notificación cuando no se puedan entregar los pedidos. Enviar una notificación cuando se reciba una nueva solicitud de colaboración contra un pedido existente.                       | * proveedortest006@yopmail.com                               |
|                                                                                                    | Enviar notificación de nuevos pedidos de compra a los proveedores.                                                                                                    |                                                              |
|                                                                                                    | Enviar notificación a proveedores cuando se cambian los pedidos de compra.                                                                                                    |                                                              |
| Petición de información de pedido                                                                                                    | Envíar una notificación cuando se reciban peticiones de información de pedido de compra.     Envíar una notificación cuando no se puedan entregar peticiones de información de pedido de compra. | proveedortest006@yopmail.com                                 |
| Parte de horas                                                                                                    | Enviar una notificación cuando no se puedan entregar los partes de horas.                                                                                                    | * proveedortest006@yopmail.com                               |
| Notificación de cola de documentación pendiente                                                                                                    | Enviar una notificación cuando no se hayan confirmado los articulos entregados a través de la cola de documentación pendiente.                                                                   | * proveedortest006@yopmail.com                               |
| Fallo en la confirmación de pedido                                                                                                    | Envíar una notificación cuando no se puedan entregar las confirmaciones de pedido.                                                                                                    | <pre>proveedortest006@yopmail.com</pre>                      |

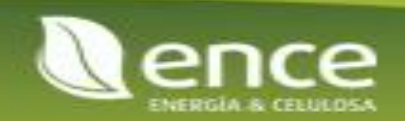